# Configurar o túnel VPN site a site baseado em rota no FTD gerenciado pelo FMC

| Contents                      |
|-------------------------------|
| Introdução                    |
| Pré-requisitos                |
| Requisitos                    |
| Componentes Utilizados        |
| Informações de Apoio          |
| Limitações e restrições       |
| Etapas de configuração no FMC |
| Verificar                     |
| na GUI do FMC                 |
| Da CLI do FTD                 |

## Introdução

Este documento descreve como configurar um túnel VPN site a site baseado em rota estática em um Firepower Threat Defense gerenciado por um Firepower Management Center.

## Pré-requisitos

#### Requisitos

A Cisco recomenda que você tenha conhecimento destes tópicos:

- Compreensão básica de como um túnel VPN funciona.
- Entender como navegar pelo FMC.

#### **Componentes Utilizados**

As informações neste documento são baseadas nestas versões de software:

- Cisco Firepower Management Center (FMC) versão 6.7.0
- Cisco Firepower Threat Defense (FTD) versão 6.7.0

As informações neste documento foram criadas a partir de dispositivos em um ambiente de laboratório específico. Todos os dispositivos utilizados neste documento foram iniciados com uma configuração (padrão) inicial. Se a rede estiver ativa, certifique-se de que você entenda o impacto potencial de qualquer comando.

## Informações de Apoio

A VPN baseada em rota permite que a determinação do tráfego interessante seja criptografada ou enviada pelo túnel VPN e use o roteamento de tráfego em vez da política/lista de acesso como na VPN baseada em política ou em mapa de criptografia. O domínio de criptografia é definido para permitir qualquer tráfego que entre no túnel IPsec. Os seletores de tráfego local e remoto IPsec são definidos como 0.0.0/0.0.0.0. Isso significa que todo o tráfego roteado para o túnel IPsec é criptografado, independentemente da sub-rede de origem/destino.

Este documento se concentra na configuração da Interface de túnel virtual estático (SVTI). Para obter a configuração da Dynamic Virtual Tunnel Interface (DVTI) no Secure Firewall, consulte este <u>documento</u>.

#### Limitações e restrições

Estas são limitações e restrições conhecidas para túneis baseados em rota no FTD:

- Suporta somente IPsec. Não há suporte para GRE.
- Suporta somente interfaces IPv4, bem como IPv4, redes protegidas ou payload de VPN (Sem suporte para IPv6).
- O roteamento estático e somente o protocolo de roteamento dinâmico BGP são suportados para interfaces VTI que classificam o tráfego para VPN (Sem suporte para outros protocolos como OSPF, RIP e assim por diante).
- Somente 100 VTIs são suportados por interface.
- Não há suporte para VTI em um Cluster FTD.
- O VTI não é suportado nestas políticas:
  - •qos •NAT · Configurações de plataforma

Esses algoritmos não são mais suportados no FMC/FTD versão 6.7.0 para novos túneis VPN (o FMC suporta todas as cifras removidas para gerenciar o FTD < 6.7):

- Não há suporte para 3DES, DES e Criptografia NULL na Política IKE.
- Os grupos DH 1, 2 e 24 não têm suporte na Política IKE e na Proposta IPsec.

- Não há suporte para a Integridade MD5 na Política IKE.
- PRF MD5 não é suportado na política IKE.
- Os algoritmos de criptografia DES, 3DES, AES-GMAC, AES-GMAC-192 e AES-GMAC-256 não são suportados na Proposta IPsec.

Observação: isso é válido tanto para a rota de site para site quanto para túneis VPN baseados em políticas. A fim de atualizar um FTD antigo para 6.7 do FMC, desencadeia uma verificação de pré-validação que alerta o utilizador sobre as alterações que dizem respeito às cifras removidas que bloqueiam a atualização.

| FTD 6.7 gerenciado via FMC<br>6.7                                                           | Configuração disponível                                                                                                    | Túnel VPN de Site a Site                                                                                                |
|---------------------------------------------------------------------------------------------|----------------------------------------------------------------------------------------------------|----------------------------------------------------------------------------------------------------|
| Instalação nova                                                                             | Cifras fracas disponíveis, mas<br>não podem ser usadas para<br>configurar o dispositivo FTD<br>6.7.                                        | Cifras fracas disponíveis, mas<br>não podem ser usadas para<br>configurar o dispositivo FTD<br>6.7.                     |
| Atualização: FTD configurado<br>apenas com cifras fracas                                    | Atualização do FMC 6.7 UI,<br>uma verificação de pré-<br>validação exibe um erro. A<br>atualização está bloqueada até<br>a reconfiguração. | Após a atualização do FTD, e<br>suponha que o peer não tenha<br>alterado suas configurações, o<br>túnel será encerrado. |
| Atualização: FTD configurado<br>apenas com algumas cifras<br>fracas e algumas cifras fortes | Atualização do FMC 6.7 UI,<br>uma verificação de pré-<br>validação exibe um erro. A<br>atualização está bloqueada até<br>a reconfiguração. | Após a atualização do FTD, e<br>suponha que o peer tenha<br>cifras fortes, o túnel será<br>restabelecido.               |
| Atualização: país de classe C<br>(não possui uma licença de<br>criptografia forte)          | Permitir DES é permitido                                                                                                    | Permitir DES é permitido                                                                                                |

Observação: não é necessário licenciamento adicional, a VPN baseada em rota pode ser configurada nos Modos licenciado e de avaliação. Sem a conformidade de criptografia (Export Controlled Features Enabled), somente o DES pode ser usado como algoritmo de criptografia.

## Etapas de configuração no FMC

Etapa 1. Navegue até Devices >VPN >Site To Site.

| Overview Analysis | Policies | Devic              | es Obj | jects | AMP Inte      | lligence         |                 |        |
|-------------------|----------|--------------------|--------|-------|---------------|------------------|-----------------|--------|
| Device Management | NAT      | VPN v              | QoS    | Pla   | form Settings | FlexConfig       | Certificates    |        |
|                   |          | Site To S          | Site   |       |               |                  |                 |        |
| View By : Group   | į        | Remote<br>Troubles | Access | D)    | Warning (0)   | Offline (0)   No | ormal (1)   Dep | loymer |

Etapa 2. Clique em Add VPN e escolha Firepower Threat Defense Device, como mostrado na imagem.

| <b>S</b> | Deploy | System      | Help 🔻      | admin 🔻  |
|----------|--------|-------------|-------------|----------|
|          |        |             |             |          |
|          |        |             | A (2)       | dd VPN 👻 |
|          | Fire   | epower Dev  | ice         |          |
| 6        | Fire   | epower Thre | eat Defense | e Device |

Etapa 3. Forneça um Nome da Topologia e selecione o Tipo de VPN como Baseado em Rota (VTI). Escolha a Versão IKE.

Para efeitos desta demonstração:

Nome da topologia: VTI-ASA

Versão do IKE: IKEv2

| Topology Name:*   | VTI-ASA                                         |  |  |
|-------------------|-------------------------------------------------|--|--|
|                   | O Policy Based (Crypto Map) O Route Based (VTI) |  |  |
| Network Topology: | Point to Point 😽 Hub and Spoke 💠 Full Mesh      |  |  |
| IKE Version:*     | □ IKEv1                                         |  |  |
| KE Version:*      | 🗌 IKEv1 🗹 IKEv2                                 |  |  |

Etapa 4. Escolha o dispositivo no qual o túnel precisa ser configurado. Você pode optar por adicionar uma nova interface de túnel virtual (clique no ícone +), ou selecionar uma na lista que existe.

| Endpoints                        | IKE                                                  | IPsec    | Advanced |                                                                            |          |          |
|----------------------------------|------------------------------------------------------|----------|----------|----------------------------------------------------------------------------|----------|----------|
|                                  | Node A                                               |          |          | Node B                                                                     |          |          |
| Device:*                         | :                                                    |          | 1        | Device:*                                                                   |          |          |
| FTD                              |                                                      | ¥        |          | Empty                                                                      | *        |          |
| Virtual T                        | unnel Interface:*                                    |          |          | Virtual Tunnel Interface:*                                                 |          | 0        |
| Tunne                            | Source IP is Private                                 | Edit VII | <b>-</b> | Tunnel Source IP is Private                                                | Edit VTI | <b>U</b> |
| Connect                          | ion Type:*                                           |          |          | Connection Type:*                                                          |          |          |
| Bidirectio                       | onal                                                 | *        |          | Bidirectional                                                              | *        |          |
| Tunnel I<br>Tunnel S<br>Tunnel S | P Address<br>Jource Interface<br>Jource Interface IP | :        |          | Tunnel IP Address<br>Tunnel Source Interface<br>Tunnel Source Interface IP | :        |          |

Etapa 5. Defina os parâmetros da New Virtual Tunnel Interface. Click OK.

Para efeitos desta demonstração:

Nome: VTI-ASA

Descrição (Opcional): Túnel VTI com Extranet ASA

Zona de segurança: VTI-Zone

ID do túnel: 1

Endereço IP: 192.168.100.1/30

Origem do Túnel: GigabitEthernet0/0 (Externo)

| Add Virtual Tunne | el Interface                 | ? ×       |
|-------------------|------------------------------|-----------|
| General           |                              |           |
| Name *:           | VTI-ASA                      | bled      |
| Description:      | VTI Tunnel with Extranet ASA |           |
| Security Zone:    | VTI-Zone 👻                   |           |
| Tunnel ID *:      | 1 Range:                     | 0 - 10413 |
| IP Address *:     | 192.168.100.1/30             |           |
| Tunnel Source *:  | GigabitEthernet0/0 (Outside) |           |
|                   |                              |           |
|                   |                              | OK Cancel |

Etapa 6. Clique em OK no pop-up que menciona que o novo VTI foi criado.

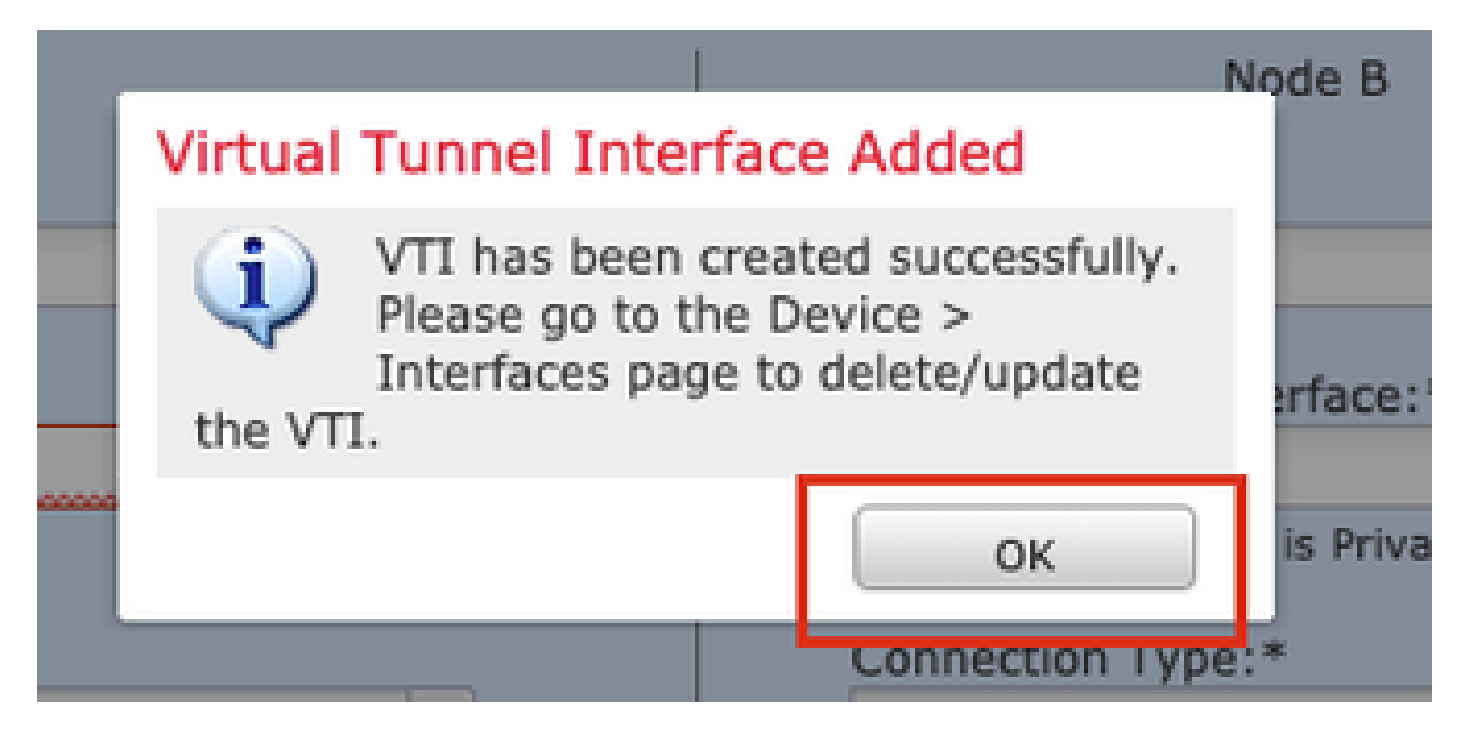

Passo 7. Escolha o VTI recém-criado ou um VTI que exista em Virtual Tunnel Interface. Forneça as informações para o Nó B (que é o dispositivo peer).

Para efeitos desta demonstração:

#### Dispositivo: Extranet

#### Nome do dispositivo: ASA-Peer

#### Endereço IP do endpoint: 10.106.67.252

| 11 | Create New VPN Topo                                                                                                    | logy                                                                              |                                                                                                    |            |                                                                                                    |          | ? × |
|----|----------------------------------------------------------------------------------------------------|-----------------------------------------------------------------------------------|----------------------------------------------------------------------------------------------------|------------|----------------------------------------------------------------------------------------------------|----------|-----|
| 1  | Topology Name:*                                                                                                    | VTI-ASA                                                                           |                                                                                                    |            |                                                                                                    |          |     |
| l  |                                                                                                    | $\bigcirc$ Policy Based (C                                                        | rypto Map) 💿 R                                                                                                    | toute Base | ed (VTI)                                                                                              |          |     |
| l  | Network Topology:                                                                                                    | ↔ Point to Poi                                                                    | nt 🛠 Hub and                                                                                                    | Spoke      | 🕈 Full Mesh                                                                                           |          |     |
| l  | IKE Version:*                                                                                                    | 🗆 ikevi 🗹 ike                                                                     | v2                                                                                                    |            |                                                                                                    |          |     |
| l  |                                                                                                    |                                                                                   |                                                                                                    |            |                                                                                                    |          |     |
| l  | Endpoints IKE                                                                                                    | IPsec                                                                             | Ad                                                                                                    | vanced     |                                                                                                    |          |     |
|    | Nor<br>Device:*<br>FTD<br>Virtual Tunnel Inter<br>VTI-ASA<br>Tunnel Source IP i<br>Bidirectional<br>Tunnel IP Address<br>Tunnel Source Inter<br>Tunnel Source Inter<br>Additional Configur<br>Route traffic to the<br>Permit VPN traffic | de A  rface:*  is Private  rface IP : 192. : Outs : Outs : Tface IP : 10.1 : AC P | <ul> <li>▼</li> <li>►</li> <li>Edit VII</li> <li>●</li> <li>168.100.1</li> <li>ide</li> <li>97.224.90</li> <li>ing Policy</li> <li>olicy</li> </ul> | ]          | Node B<br>Device:*<br>Extranet<br>Device Name*:<br>ASA-Peer<br>Endpoint IP Address*:<br>10.106.67.252 |          |     |
| ľ  |                                                                                                    |                                                                                   |                                                                                                    |            |                                                                                                    | Save Can | cel |

Etapa 8. Navegue até a guia IKE. Você pode optar por usar uma política predefinida ou clicar no botão + ao lado da guia Política e criar uma nova.

| IKEv2 Settings          |                            |   |
|-------------------------|----------------------------|---|
| Policy:*                | AES-GCM-NULL-SHA-LATEST    | 0 |
| Authentication Type:    | Pre-shared Automatic Key   | · |
| Pre-shared Key Length:* | 24 Characters (Range 1-127 | ) |
|                         |                            |   |

Etapa 9. (Opcional, se você criar uma nova Política IKEv2.) Forneça um Nome para a Política e selecione os Algoritmos a serem usados na política. Click Save.

Para efeitos desta demonstração:

Nome: ASA-IKEv2-Política

- Algoritmos de integridade: SHA-512
- Algoritmos de criptografia: AES-256

Algoritmos PRF: SHA-512

Grupo Diffie-Hellman: 21

| ew IKEv2 Policy                        |                                                                                                    |                          | ?      |
|----------------------------------------|----------------------------------------------------------------------------------------------------|--------------------------|--------|
| Name:*                                 | ASA-IKEv2-Policy                                                                                                    |                          |        |
| Description:                           |                                                                                                    |                          |        |
| Priority:                              | 1                                                                                                    | (1-65535)                |        |
| Lifetime:                              | 86400                                                                                                    | seconds (120-2147483647) |        |
| Integrity Algorithms                   | Available Algorithms                                                                                                | Selected Algorithm       | s      |
| PRF Algorithms<br>Diffie-Hellman Group | Image: MD5         Image: SHA         Image: SHA256         Image: SHA384         Image: SHA384         Image: NULL | Add                      |        |
|                                        |                                                                                                    | Save                     | Cancel |

Etapa 10. Escolha a política recém-criada ou a política existente. Selecione o Tipo de autenticação. Se uma chave manual pré-compartilhada for usada, forneça a chave nas caixas Key e Confirm Key .

Para efeitos desta demonstração:

Política: ASA-IKEv2-Política

Tipo de autenticação: chave manual pré-compartilhada

Tecla: cisco123

Confirmar chave: cisco123

| Endpoints IKE           | IPsec                    | Advanced      |   |
|-------------------------|--------------------------|---------------|---|
| IKEv1 Settings          |                          |               |   |
| Policy:*                | preshared_sha_aes256_dh1 | 4_3 💙         | 0 |
| Authentication Type:    | Pre-shared Automatic Key | ~             |   |
| Pre-shared Key Length:* | 24 Characters            | (Range 1-127) |   |
| IKEv2 Settings          | ASA-IKEv2-Policy         | ~             | a |
| Authentication Type:    | Pre-shared Manual Key    | ×             |   |
| Key:*                   | •••••                    |               |   |
| Confirm Key:*           | •••••                    |               |   |
|                         | Enforce hey-based pre-sh | ared key only |   |

Nota: Se ambos os terminais estiverem registrados no mesmo CVP, a opção de chave automática pré-compartilhada também pode ser utilizada.

Etapa 11. Navegue até a guia IPsec. Você pode optar por usar uma proposta de IPsec IKEv2 predefinida ou criar uma nova. Clique no botão Editar ao lado da guia IKEv2 IPsec Proposal.

| Crypto Map Type:  | Static Opynamic                   |                          |
|-------------------|-----------------------------------|--------------------------|
| IKEv2 Mode:       | Tunnel 💙                          |                          |
| Transform Sets:   | IKEv1 IPsec Proposals 🥜           | IKEv2 IPsec Proposals* 🥜 |
|                   | tunnel_aes256_sha                 | AES-GCM                  |
| Enable Security A | ssociation (SA) Strength Enforcer | nent                     |

Etapa 12. (Opcional, se você criar uma nova Proposta IKEv2 IPsec.) Forneça um Nome para a Proposta e selecione os Algoritmos a serem usados na Proposta. Click Save.

Para efeitos desta demonstração:

Nome: ASA-IPSec-Policy

Hash ESP: SHA-512

Criptografia ESP: AES-256

| Name:*   | ASA-IPSec-Policy                                                                                 |     |                  |       |
|----------|--------------------------------------------------------------------------------------------------|-----|------------------|-------|
| ESP Hash | Available Algorithms                                                                             | Se  | lected Algorithm | 15    |
|          | AES-GCM-256<br>AES-GCM-192<br>AES-192<br>AES-GCM<br>AES-GCM<br>AES<br>AES<br>DES<br>AES-GMAC-256 | Add | ₿ AES-256        |       |
|          |                                                                                                  |     | Saux 1           | Gaard |

Etapa 13. Escolha a Proposta recém-criada ou a Proposta que existe na lista de propostas disponíveis. Click OK.

| on:* | IKEv2 IPsec Proposal                         |     |                         | ? ×    |
|------|----------------------------------------------|-----|-------------------------|--------|
|      | Available Transform Sets C                   |     | Selected Transform Sets |        |
| o Tr | <ul> <li>AES-GCM</li> <li>AES-SHA</li> </ul> | ] [ |                         |        |
| Se   | ASA-IPSec-Policy       OBS_SHA-1             | Add |                         |        |
|      |                                              |     |                         |        |
| Sec  |                                              |     |                         |        |
| Perl |                                              |     |                         |        |
| s G  |                                              |     |                         |        |
| ura' |                                              |     | ок                      | Cancel |
| ce:  |                                              |     |                         |        |

Etapa 14. (Opcional) Escolha as configurações de Perfect Forward Secrecy. Configure a Duração e o Tamanho da Vida Útil do IPsec.

Para efeitos desta demonstração:

Segredo de encaminhamento perfeito: Grupo de módulos 21

Duração da Vida Útil: 28800 (Padrão)

Tamanho do Tempo de Vida: 4608000 (Padrão)

| Ļ | Enable Security As  | sociation (SA) Stree | ath Enforce | ement                          |
|---|---------------------|----------------------|-------------|--------------------------------|
| L | Enable Perfect Forv | vard Secrecy         |             |                                |
| L | Modulus Group:      | 21                   | ~           |                                |
| L | Lifetime Duration*: | 28800                |             | Seconds (Range 120-2147483647) |
| L | Lifetime Size:      | 4608000              |             | Kbytes (Range 10-2147483647)   |
| ľ | - ESPv3 Settings    | \$                   |             |                                |

Etapa 15. Verifique as configurações definidas. Clique em Salvar, conforme mostrado nesta imagem.

| Topology Name:*       | VTI-ASA              |                 |                            |      |      |        |
|-----------------------|----------------------|-----------------|----------------------------|------|------|--------|
|                       |                      | Based (Crypto M | ap) 💿 Route Based (VTI)    |      |      |        |
| Network Topology      | r: 🗠 Poin            | t to Point 😽    | Hub and Spoke 💠 Full Mes   |      |      |        |
| IKE Version:*         | IKEv1                | IKEv2           |                            |      |      |        |
|                       |                      |                 |                            |      |      |        |
| Endpoints             | IKE                  | IPsec           | Advanced                   |      |      |        |
| Crypto Map Type:      | Static O Dy          | namic           |                            |      |      |        |
| IKEv2 Mode:           | Tunnel               | ~               |                            |      |      |        |
| Transform Sets:       | IKEv1 IPsec Prop     | oosals 🥜        | IKEv2 IPsec Proposals* 🥜   |      |      |        |
|                       | tunnel_aes256_       | sha             | ASA-IPSec-Policy           |      |      |        |
| Enable Security       | Association (SA) Str | ength Enforceme | nt                         |      |      |        |
| Enable Perfect Ferret | orward Secrecy       |                 |                            |      |      |        |
| Modulus Group:        | 21                   | *               |                            |      |      |        |
| Lifetime Duration*:   | 28800                | S               | econds (Range 120-2147483  | 547) |      |        |
| Lifetime Size:        | 4608000              | K               | bytes (Range 10-214748364) | 7)   |      |        |
|                       | igs                  |                 |                            |      |      |        |
|                       |                      |                 |                            |      |      |        |
|                       |                      |                 |                            |      |      |        |
|                       |                      |                 |                            |      |      |        |
|                       |                      |                 |                            |      | Save | Cancel |

Etapa 16. Configure a Política de Controle de Acesso. Navegue até Policies > Access Control > Access Control. Edite a Política aplicada ao FTD.

Observação: sysopt connection permit-vpn não funciona com túneis VPN Baseados em Rota. As regras de controle de acesso precisam ser configuradas para zonas IN-> OUT e OUT -> IN.

Forneça as Zonas de origem e as Zonas de destino na guia Zonas .

Forneça as redes de origem, redes de destino na guia Redes . Clique em Add.

Para efeitos desta demonstração:

Zonas de origem: na zona e fora da zona

Zonas de destino: Out-Zone e In-Zone

Redes de origem: rede interna e remota

#### Redes de destino: rede remota e na rede

| Add Rule                                                                                                    |                                                                                                    |                                       |          |                                                       |                     |                 |                          | ? ×         |
|----------------------------------------------------------------------------------------------------|----------------------------------------------------------------------------------------------------|---------------------------------------|----------|-------------------------------------------------------|---------------------|-----------------|--------------------------|-------------|
| Name                                                                                                    | VTI-Traffic                                                                                        | 1                                     |          |                                                       | Enabled             | Insert into Ma  | ndatory                  | ~           |
| Action                                                                                                    | Allow                                                                                              |                                       |          |                                                       | 21 E                |                 |                          |             |
| Time Range                                                                                                    | None                                                                                               | ~                                     | 0        |                                                       |                     |                 |                          |             |
| -                                                                                                    |                                                                                                    |                                       |          |                                                       |                     |                 |                          |             |
| Zones                                                                                                    | Networks                                                                                           | VLAN Tags                             | A Users  | Applications                                          | Ports URLS SGI/     | SE Attributes   | Inspection Loggin        | g Comments  |
| Available Zon                                                                                                    | nes C                                                                                              |                                       |          |                                                       | Source Zones (Z)    |                 | Destination Zones (2)    |             |
| Search by                                                                                                    | name                                                                                               |                                       |          |                                                       | In-Zone             |                 | in-Zone                  |             |
| In-Zone                                                                                                    |                                                                                                    |                                       |          |                                                       | out-zone            |                 | Ult-Zone                 | 0           |
| Out-Zone                                                                                                    |                                                                                                    |                                       |          | <b>L</b>                                              |                     |                 |                          |             |
| VTI-Zone                                                                                                    |                                                                                                    |                                       |          | Add to<br>Source                                      |                     |                 |                          |             |
|                                                                                                    |                                                                                                    |                                       |          | Add to                                                |                     |                 |                          |             |
|                                                                                                    |                                                                                                    |                                       |          | Destination                                           | J                   |                 |                          |             |
|                                                                                                    |                                                                                                    |                                       |          |                                                       |                     |                 |                          |             |
| Action<br>Time Range                                                                                             | Allow None                                                                                         | ~                                     | 0        | <ul> <li>O D .81</li> </ul>                           | <b>1</b>            |                 |                          |             |
| 70000                                                                                                    | latworks                                                                                           | VI AN Tags                            | A Licore | Applications                                          | Porte LIPLE SGT     | ISE Attributos  | Inspection Logain        | Comments    |
| Available Net                                                                                                    | works #                                                                                            | VD4IV Tags                            | La Users | Applications                                          | Source Networks (2) | ISE Attributes  | Destination Networks (2) | ig comments |
| available neu                                                                                                    | MOTKS C                                                                                            |                                       |          |                                                       | Source Networks (2) | Original Client | Describtion Networks (2) |             |
|                                                                                                    |                                                                                                    |                                       | _        |                                                       | In-Netwrk           | Original clienc | B Remote-Network         | 6           |
| Netwo                                                                                                    | rks                                                                                                | Geolocat<br>0-12                      | ion      |                                                       | Remote-Network      |                 |                          |             |
|                                                                                                    |                                                                                                    |                                       |          |                                                       | and an              |                 |                          |             |
| IPv4-Privat                                                                                                    | te-192.168.0                                                                                       | .0-16                                 |          | Add To                                                |                     |                 |                          |             |
| IPv4-Privat                                                                                                    | te-192.168.0<br>te-All-RFC19                                                                       | .0-16<br>18                           |          | Add To<br>Source<br>Networks                          |                     |                 |                          |             |
| IPv4-Privat                                                                                                    | te-192.168.0<br>te-All-RFC19<br>Mapped                                                             | .0-16<br>18                           |          | Add To<br>Source<br>Networks                          |                     |                 |                          |             |
| IPv4-Privat                                                                                                    | te-192.168.0<br>te-All-RFC19<br>Mapped<br>Local                                                    | .0-16<br>18                           |          | Add To<br>Source<br>Networks<br>Add to<br>Destination |                     |                 |                          |             |
| IPv4-Privat<br>IPv4-Privat<br>IPv6-IPv4-I<br>IPv6-Link-L<br>IPv6-Link-L                                          | te-192.168.0<br>te-All-RFC19<br>Mapped<br>Local<br>te-Unique-Lo                                    | .0-16<br>18<br>cal-Addresses          |          | Add To<br>Source<br>Networks<br>Add to<br>Destination |                     |                 |                          |             |
| IPv4-Privat<br>IPv4-Privat<br>IPv6-IPv4-<br>IPv6-Link-L<br>IPv6-Privat<br>IPv6-to-IPv                            | te-192.168.0<br>te-All-RFC19<br>Mapped<br>Local<br>te-Unique-Lo<br>v4-Relay-Any                    | .0-16<br>18<br>cal-Addresses<br>rcast |          | Add To<br>Source<br>Networks<br>Add to<br>Destination |                     |                 |                          |             |
| IPv4-Privat<br>IPv4-Privat<br>IPv6-IPv4-<br>IPv6-Link-L<br>IPv6-Privat<br>IPv6-to-IPv<br>Remote-Ne               | te-192.168.0<br>te-All-RFC19<br>Mapped<br>Local<br>te-Unique-Lo<br>v4-Relay-Any<br>stwork          | .0-16<br>18<br>cal-Addresses<br>rcast |          | Add To<br>Source<br>Networks<br>Add to<br>Destination |                     |                 |                          |             |
| IPv4-Privat<br>IPv6-Privat<br>IPv6-IPv4-<br>IPv6-LInk-I<br>IPv6-Privat<br>IPv6-to-IPv<br>Remote-Ne<br>VTI-ASA-Tu | te-192.168.0<br>te-All-RFC19<br>Mapped<br>Local<br>te-Unique-Lo<br>v4-Relay-Any<br>atwork<br>unnel | .0-16<br>18<br>cal-Addresses<br>/cast |          | Add To<br>Source<br>Networks<br>Add to<br>Destination | Enter an IP address | Add             | Enter an IP address      | Add         |
| IPv4-Privat<br>IPv4-Privat<br>IPv6-IPv4-<br>IPv6-Link-I<br>IPv6-Privat<br>IPv6-to-IPv<br>Remote-Ne<br>VTI-ASA-Tu | te-192.168.0<br>te-All-RFC19<br>Mapped<br>Local<br>te-Unique-Lo<br>v4-Relay-Any<br>etwork<br>unnel | .0-16<br>18<br>cal-Addresses<br>/cast |          | Add To<br>Source<br>Networks<br>Add to<br>Destination | Enter an IP address | Add             | Enter an IP address      | bbA         |

Etapa 17. Adicione o roteamento sobre o túnel VTI. Navegue até Devices > Device Management. Edite o dispositivo no qual o túnel VTI está configurado.

Navegue até Static Route na guia Routing. Clique em Add Route.

Forneça a interface, escolha a rede, forneça o gateway. Click OK.

Para efeitos desta demonstração:

Interface: VTI-ASA

Rede: Rede Remota

Gateway: túnel VTI-ASA

| Add Static Ro                                       | ute Configuration                                                                                                    | ? X        |
|-----------------------------------------------------|----------------------------------------------------------------------------------------------------|------------|
| Type:<br>Interface*                                 | IPv4 ○ IPv6     VTI-ASA     VTI-ASA     (Interface starting with this icon 중 signifies it is available for n                | oute leak) |
| Available Ne                                        | Selected Network<br>Selected Network<br>Selected Network<br>Remote-Network<br>Add<br>Add<br>Add<br>Add<br>Add<br>Add<br>Add |            |
| Gateway*<br>Metric:<br>Tunneled:<br>Route Tracking: | VTI-ASA-Tunnel                                                                                                    | Consel     |

Etapa 18. Navegue até Implantar > Implantação. Escolha o FTD no qual a configuração precisa ser implantada e clique em Implantar.

Configuração enviada por push para a CLI do FTD após implantação bem-sucedida:

<#root>
crypto ikev2 policy 1
encryption aes-256
integrity sha512
group 21
prf sha512
lifetime seconds 86400

```
crypto ikev2 enable Outside
crypto ipsec ikev2 ipsec-proposal CSM_IP_1
 protocol esp encryption aes-256
protocol esp integrity sha-512
crypto ipsec profile FMC_IPSEC_PROFILE_1
set ikev2 ipsec-proposal CSM_IP_1
set pfs group21
group-policy .DefaultS2SGroupPolicy internal
group-policy .DefaultS2SGroupPolicy attributes
vpn-idle-timeout 30
vpn-idle-timeout alert-interval 1
vpn-session-timeout none
vpn-session-timeout alert-interval 1
vpn-filter none
 vpn-tunnel-protocol ikev1 ikev2
tunnel-group 10.106.67.252 type ipsec-121
tunnel-group 10.106.67.252 general-attributes
 default-group-policy .DefaultS2SGroupPolicy
tunnel-group 10.106.67.252 ipsec-attributes
 ikev2 remote-authentication pre-shared-key *****
ikev2 local-authentication pre-shared-key *****
interface Tunnel1
description VTI Tunnel with Extranet ASA
nameif VTI-ASA
 ip address 192.168.100.1 255.255.255.252
 tunnel source interface Outside
 tunnel destination 10.106.67.252
 tunnel mode ipsec ipv4
```

tunnel protection ipsec profile FMC\_IPSEC\_PROFILE\_1

### Verificar

#### na GUI do FMC

Clique na opção Check Status para monitorar o status ao vivo do túnel VPN a partir da própria GUI

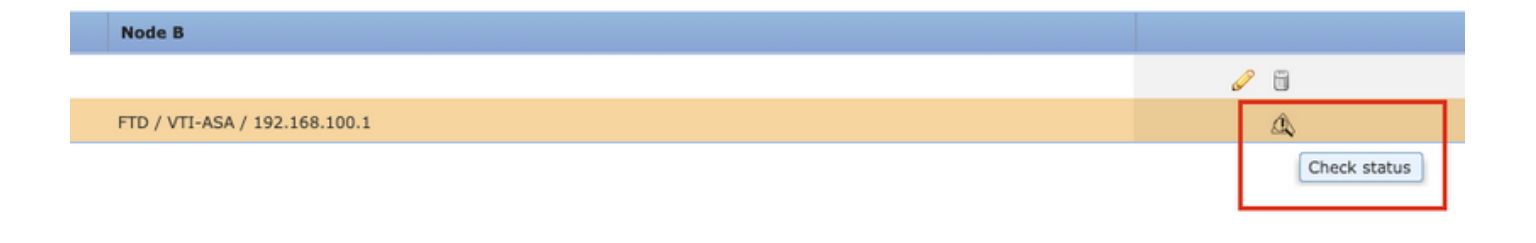

Isso inclui estes comandos extraídos da CLI do FTD:

- show crypto ipsec sa peer <Peer IP Address>
- show vpn-sessiondb detail I2I filter ipaddress <Peer IP Address>

| extranet : ASA-Peer                                                                | <b>P</b> | • FTD/VTI-ASA                                                                                                    |
|------------------------------------------------------------------------------------|----------|----------------------------------------------------------------------------------------------------|
| > show crypto ipsec sa peer                                                        |          | > show crypto ipsec sa peer 10.106.67.252                                                                                                    |
| Not applicable for extranet peer                                                   |          | <pre>peer address: 10 106 67 252<br/>Crypto map tag:vti-crypto-map-4-0-1, seq num: 65280, local addr:<br/>10.197.224.90<br/>local ident (addr/mask/prot/port): (0.0.0.0/0.0.0.0/0/0)<br/>remote ident (addr/mask/prot/port): (0.0.0.0/0.0.0.0/0/0)<br/>current_peer: 10.106.67.252<br/>#pkts encaps: 100, #pkts encrypt: 100, #pkts digest: 100<br/>#pkts decaps: 100, #pkts decrypt: 100, #pkts verify: 100<br/>#pkts compressed: 0, #pkts decompressed: 0<br/>#pkts not compressed: 100, #pkts comp failed: 0, #pkts decomp<br/>failed: 0<br/>#pre-frag successes: 0, #pre-frag failures: 0, #fragments<br/>created: 0<br/>#PMTUs sent: 0, #PMTUs rcvd: 0, #decapsulated frgs needing<br/>reassembly: 0<br/>#TFC rcvd: 0, #TFC sent: 0<br/>#Valid ICMP Errors rcvd: 0, #Invalid ICMP Errors rcvd: 0<br/>#send errors: 0, #recv errors: 0</pre> |
| Show vpn-sessiondb detail l2l filter ipaddress<br>Not applicable for extranet peer |          | <pre>&gt; show vpn-sessiondb detail l2l filter ipaddress 10.106.67.252 Session Type: LAN-to-LAN Detailed Connection : 10.106.67.252 Index : 44</pre>                                                                                                    |
|                                                                                    |          | Dytes IX : 10000<br>Login Time : 03:54:57 UTC Thu Nov 12 2020<br>Duration : 00:02m:12s<br>Tunnel Zone : 0<br>IKEv2 Tunnels: 1<br>IFsec Tunnels: 1<br>IKEv2:<br>Tunnel ID : 44.1<br>UDP Src Port : 500<br>Rem Auth Mode: preSharedKeys<br>Loc Auth Mode: preSharedKeys<br>Encryption : AES256 Hashing : SHA512<br>Rekey Int (T): 86400 Seconds Rekey Left(T): 86268 Seconds<br>PRF : SHA512 D/H Group : 21                                                                                                    |

#### Da CLI do FTD

Esses comandos podem ser usados na CLI do FTD para visualizar a configuração e o status dos túneis VPN.

show running-config route show crypto ikev1 sa detailed show crypto ikev2 sa detailed show crypto ipsec sa detailed show vpn-sessiondb detail 121

#### Sobre esta tradução

A Cisco traduziu este documento com a ajuda de tecnologias de tradução automática e humana para oferecer conteúdo de suporte aos seus usuários no seu próprio idioma, independentemente da localização.

Observe que mesmo a melhor tradução automática não será tão precisa quanto as realizadas por um tradutor profissional.

A Cisco Systems, Inc. não se responsabiliza pela precisão destas traduções e recomenda que o documento original em inglês (link fornecido) seja sempre consultado.